### Finalisation du paramétrage de GLPI 10

Introdution : Nous allons finaliser le paramétrage de GLPI 10 puis se connecter à un annuaire LDAP Active Directory sur Windows Server 2019 et faire le déploiement de l'agent d'inventaire par stratégie de groupe.

Se connecter avec les même identifiant du tp GLPI : identifiant GLPI et mot de passe : GLPI

Pour supprimer le fichier d'installation :

Démarrer le terminal. Passer en administrateur su. Taper la commande : rm -f /var/www/html/ glpi/install/install.php Avant :

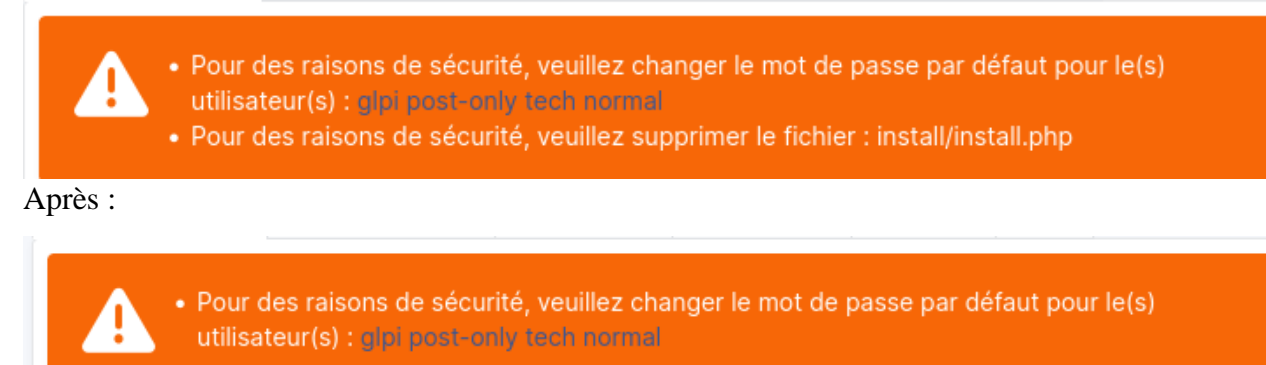

Pour modifier encore l'indentifant glpi : cliquer sur le lien glpi-post-only tech normal

 Pour des raisons de sécurité, veuillez changer le mot de passe par défaut pour le(s) utilisateur(s) : glpi post-only tech normal

Se rendre sur la vm serveur à l'adresse suivante :

http://192.168.50.5/glpi/

Se rendre dans outils d'administration puis DNS et dans le compte local créer un nouvel hote pour glpi.

| 0 I                                                                                                    |                                                                                                    |                                                                                                    |                                                                                                    |   |
|----------------------------------------------------------------------------------------------------|----------------------------------------------------------------------------------------------------|----------------------------------------------------------------------------------------------------|----------------------------------------------------------------------------------------------------|---|
| <ul> <li>DNS</li> <li>SRV-V-MT2</li> <li>Zones de recherche direc</li> <li>msdcs.mt2.local</li> <li>Tones de recherche invei</li> <li>Points d'approbation</li> <li>Redirecteurs conditionne</li> </ul> | Nom<br>sites<br>tcp<br>udp<br>DomainDnsZones<br>ForestDnsZones<br>(identique au dossier parent)<br>(identique au dossier parent)<br>(identique au dossier parent)<br>CLI-V-01-MT<br>srv-v-mt2<br>glpi<br>glpi | Type<br>Source de nom (SOA)<br>Serveur de noms (NS)<br>Hôte (A)<br>Hôte (A)<br>Hôte (A)<br>Hôte (A) | Nouvel hôte       2         Nom (utilise le domaine parent si ce champ est vide) :       glpil         Nom de domaine pleinement qualifié (FQDN) :       glpi.mt2.local.         Adresse IP :       192.168.50.1            Oréer un pointeur d'enregistrement PTR associé          Autoriser tout utilisateur identifié à mettre à jour les enregistrements DNS avec le même nom de propriétaire         Ajouter un hôte       Terminé | × |
| DNS<br>L'enregistremer<br>correctement.                                                                                                    | nt d'hôte glpi.mt2.local a éf                                                                                                    | ×<br>:é créé                                                                                        |                                                                                                    |   |
|                                                                                                    |                                                                                                    | ОК                                                                                                  |                                                                                                    |   |

#### \*192.168.50.5

Se rendre de nouveau sur le navigateur et taper : <u>http://glpi/glpi</u> Se connecter avec les même identifants : glpi/ glpi Cliquer sur ce lien

| Pour des raisons de sécurité, veuillez changer le mot de passe par défaut pour le(s) utilisateur(s) : glpi post-only tech normal |                                         |                                     |  |  |  |
|----------------------------------------------------------------------------------------------------|-----------------------------------------|-------------------------------------|--|--|--|
|                                                                                                    |                                         |                                     |  |  |  |
| Identifiant                                                                                                    | glpi                                    |                                     |  |  |  |
| Nom de<br>famille                                                                                                    |                                         |                                     |  |  |  |
| Prénom                                                                                                    |                                         |                                     |  |  |  |
| Mot de<br>passe                                                                                                    | •••••                                   |                                     |  |  |  |
| Confirmation                                                                                                    |                                         |                                     |  |  |  |
| mot de                                                                                                    | •••••                                   |                                     |  |  |  |
| passe                                                                                                    | Catta connexion plast par cácuricán Lac | changer le mot de passe (azerty-57) |  |  |  |

Se rendre dans configuration puis authentification et se rendre dans l'annuaire LDAP:

| G Gestion ~                   | Accuail / @ Configuration / E Authentification |
|-------------------------------|------------------------------------------------|
| 🖨 Outils 🛛 🗸                  | E Accueir / Comgaration / C Autientification   |
| 🛇 Administration 🗸 🗸          |                                                |
| Onfiguration ~                | Authentifications externes                     |
| 🕑 Intitulés                   | N° Configuration                               |
| 🗞 Composants                  |                                                |
| A Notifications               | E Annuaire LDAP                                |
| Niveaux de services           | Serveur de messagerie                          |
| <b>ti</b> Générale            |                                                |
| 偸 U <u>n</u> icité des champs | Ge Autres méthodes d'authentification          |
| Actions<br>automatiques       |                                                |
| G Authentification            |                                                |
| Collecteurs                   |                                                |
| Liens externes                |                                                |

# Cliquer sur le « + » :

| + Recher | rcher Q |
|----------|---------|
|          |         |

| Serveur                                                             | SRV-V-AD-MT.mt2.local                              | Port (par défaut 389)              | 389       |
|---------------------------------------------------------------------|----------------------------------------------------|------------------------------------|-----------|
| Filtre de connexion                                                 | (&(objectClass=user)(objectCategory=person)(!(user | AccountControl:1.2.840.113556.1.4. | 803:=2))) |
| BaseDN                                                              | OU=Utilisateurs, OU=MT, DC=MT2, DC=LOCAL           |                                    |           |
| Utilisez un<br>compte (pour<br>les connexions<br>non anonymes)<br>i | Oui 🔻                                              |                                    |           |
| DN du compte                                                        |                                                    |                                    |           |
| (pour les<br>connexions non                                         | co_glpi@mt2.local                                  |                                    |           |
| anonymes)                                                           |                                                    |                                    |           |
| Mot de passe                                                        |                                                    |                                    |           |
| du compte<br>(pour les                                              | ••••••                                             |                                    |           |

| <u>a</u>                  | Utilicatours of ordinat | ours Activo Du      | ecton/          |                |         |          |
|---------------------------|-------------------------|---------------------|-----------------|----------------|---------|----------|
| М                         | louvel objet - Utilisat | eur                 |                 |                |         | $\times$ |
|                           | Créer dans              | mt2.local/MT        | /utilisateurs   |                |         |          |
|                           | Prénom :                | co_glpi             |                 | Initiales :    |         |          |
|                           | Nom :                   |                     |                 |                |         |          |
|                           | Nom complet :           | co_glpi             |                 |                |         |          |
|                           | Nom d'ouverture de s    | ession de l'utilisa | ateur :         |                |         |          |
|                           | co_glpi                 |                     | @mt2.local      |                | $\sim$  |          |
|                           | Nom d'ouverture de s    | ession de l'utilisa | ateur (antérieu | rà Windows 200 | 0):     |          |
|                           | MT2\                    |                     | co_glpi         |                |         |          |
|                           |                         |                     |                 |                |         |          |
|                           |                         |                     | < Précédent     | Suivant >      | Annulei | r        |
| Creation utilisateur GLPI |                         |                     |                 |                |         |          |

# Test la connexion à l'annuaire LDAP :

|                            | Annuaire LDAP - SRV-V-AD-MT               |
|----------------------------|-------------------------------------------|
| Annuaire LDAP              | Tester la connexion à l'annuaire LDAP     |
| Tester                     | Tester                                    |
| Utilisateurs               | Tester                                    |
| Groupes                    |                                           |
| Informations avancées      |                                           |
| Réplicats                  |                                           |
| Historique 1               |                                           |
| Tous                       |                                           |
|                            |                                           |
|                            |                                           |
| Tester la connexion à l'an | nuaire LDAP                               |
|                            | Test réussi : Serveur principal SRV-V-MT2 |

Se connecter sur GLPI en tant que co\_glpi et le mot de passe est active directory de session (147...).

Pour vérifier que l'utilisateur est bien pris se reconnecter en Glpi.

| ្r Actions 💽 🕼 💿 🛱 💽 🛍 | । 🛑 🔿 🕤 🖉 🖉 🗸  |    |
|------------------------|----------------|----|
| IDENTIFIANT            | NOM DE FAMILLE | co |
| C co_glpi              |                |    |
| GL glpi                |                |    |
| S glpi-system          | Support        |    |
| S glpi-system          | Support        |    |

Pour faire quelques paramétrages : Aller dans Administration, Inventaire et cocher ces cases :

| Activer l'inventaire                                |          |
|-----------------------------------------------------|----------|
| Options d'importation                               |          |
| Volumes                                             | <u>~</u> |
| Moniteurs                                           |          |
| Périphériques                                       |          |
| Équipements non gérés                               | <        |
| Statut par défaut                                   |          |
| Entité par défaut                                   | Er       |
| Configurations liées                                |          |
| Règles d'import et de liaison des équipemen         | ts       |
| Type de port réseau                                 |          |
| Virtualisation                                      |          |
| Importer des machines virtuelles                    |          |
| Créer un ordinateur pour les machines<br>virtuelles |          |

Placer l'agent GLPI dans le dossier pour que dès qu'on allume l'ordinateur cet agent y soit.

| e Nom Modifié le Type Taille                  | 🔥 > Réseau > mt2.local > SYSVOL > mt2.local > scripts |  |  |  |  |
|-----------------------------------------------|-------------------------------------------------------|--|--|--|--|
|                                               |                                                       |  |  |  |  |
| GLPIx64 23/03/2023 13:33 Package Windows 14 7 | 04 Ko                                                 |  |  |  |  |

Se rendre dans outils d'administration, active directory, prendre le PC client et le mettre dans l'ou ordinateurs que l'on a crée :

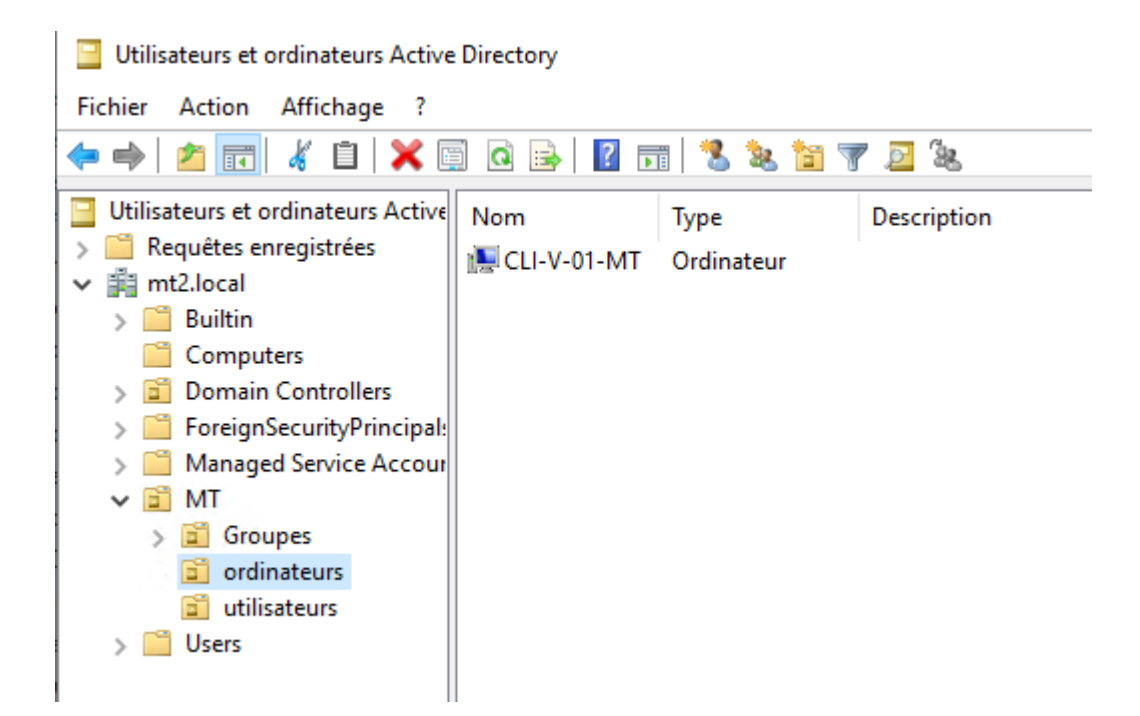

Mettre en place une stratégie de groupe sur ordinateur et créer un nouvel objet :

| Gestion de stratégie de groupe                    | МТ                                                                 |
|---------------------------------------------------|--------------------------------------------------------------------|
| ✓ ▲ Forêt : mt2.local                             | Objets de stratégie de groupe liés Héritage de stratégie de groupe |
| 🗸 📑 Domaines                                      |                                                                    |
| ✓ jii mt2.local                                   | Ordre des liens Objet de stratégie de groupe                       |
| 🛒 Default Domain Policy                           |                                                                    |
| > 📓 Domain Contro Nouvel objet GPO                | ×                                                                  |
| ✓ I MT                                            | ~                                                                  |
| Groupes Nom :                                     |                                                                    |
| i ordinateurs                                     |                                                                    |
| > 📓 utilisateurs                                  |                                                                    |
| > iii Objets de straté Objet Starter GPO source : |                                                                    |
| > 🕞 Filtres WMI (aucun)                           | ~                                                                  |
| > 🛅 Objets GPO Sta                                |                                                                    |
| > 📫 Sites                                         | OK Annuler                                                         |
| 🙀 Modélisation de stratég                         |                                                                    |
| 📑 Résultats de stratégie de groupe                |                                                                    |

Clic droit, modifier et Paramètres Windows puis sélectionner démarrage Script faire ajouter puis parcourir et prendre l'installation de GLPI :

| Éditeur de gestion des stratégies de groupe                                                                                                    | - 🗆 ×                                      |       |
|----------------------------------------------------------------------------------------------------|--------------------------------------------|-------|
| Fichier Action Affichage ?                                                                                                    |                                            |       |
| 🗢 🌩 🛛 🔁 📰 🗟 🖌 🖉 📷                                                                                                    | Propriétés de : Démarrage ? X              | ע ט R |
| Stratégie DeploiementAgentGLI <ul> <li>Scratégie Stratégies</li> <li>Paramètres du logici</li> <li>Installation de los</li> <li>Stratégie de résol</li> <li>Stratégies vindowr</li> <li>Stratégies vindowr</li> <li>Stratégies vindowr</li> <li>Stratégies vindowr</li> <li>Stratégies vindowr</li> <li>Paramètres vindowr</li> <li>Modèles d'administri</li> <li>Modèles d'administri</li> <li>Configuration utilisateur</li> <li>Stratégies</li> </ul> | arrett                                     |       |
|                                                                                                    | Afficher les fichiers OK Annuler Appliquer |       |

Faire les paramétrages suivants :

| Ajout d'un Script                                                             | ×         |
|-------------------------------------------------------------------------------|-----------|
| Nom du script :                                                               |           |
| \\mt2.local\SYSVOL\mt2.local\scripts\GLPlx64.msi                              | Parcourir |
|                                                                               |           |
| Paramètres de scripts :                                                       |           |
| Paramètres de scripts :<br>/quiet SERVER=http://glpi/glpi/front/inventory.php |           |

Se connecter sur la VM client, panneau de configuration puis fonctionnalités et applications: GLPI s'est bien installé.

| Nom                                                  | Editeur                   | Installé le |
|------------------------------------------------------|---------------------------|-------------|
| G GLPI Agent 1.4                                     | Teclib'                   | 23/03/2023  |
| 💽 Microsoft Edge                                     | Microsoft Corporation     | 18/10/2022  |
| 📨 Microsoft Edge WebView2 Runtime                    | Microsoft Corporation     | 18/10/2022  |
| licrosoft OneDrive                                   | Microsoft Corporation     | 24/11/2022  |
| Microsoft SQL Server 2012 Express LocalDB            | Microsoft Corporation     | 05/01/2023  |
| Microsoft SQL Server 2012 Management Objects (x64)   | Microsoft Corporation     | 05/01/2023  |
| Microsoft System CLR Types for SQL Server 2012 (x64) | Microsoft Corporation     | 05/01/2023  |
| Microsoft Update Health Tools                        | Microsoft Corporation     | 20/10/2022  |
| Veeam Agent for Microsoft Windows                    | Veeam Software Group GmbH | 05/01/2023  |
|                                                      |                           |             |

#### Pour forcer l'inventaire :

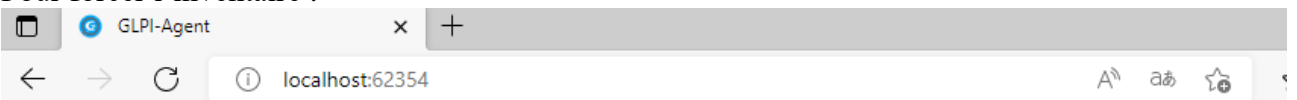

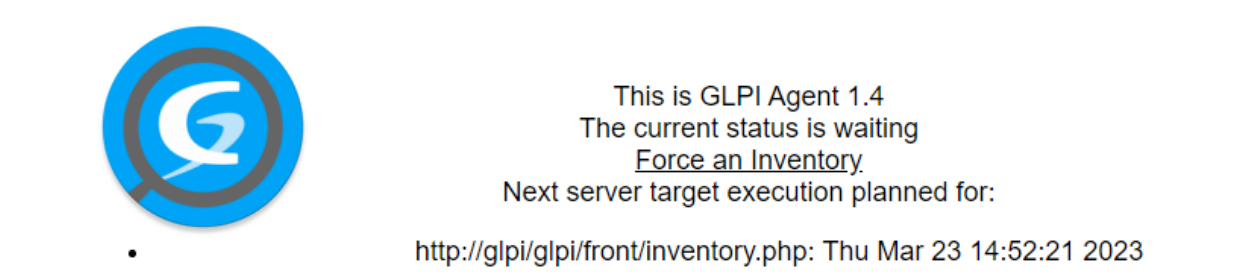

Sur la VM serveur, se connecter sur GLPI, l'inventaire s'est bien déroulé :

| Parc                   | ~ + |                  |    |                     |          |                       |   |                | 5  |
|------------------------|-----|------------------|----|---------------------|----------|-----------------------|---|----------------|----|
| <b>1</b><br>Ordinateur | ⊒   | 108<br>Logiciels | 85 | 0<br>Matériel résea | <b>8</b> | 0<br>Baie             | 8 | 0<br>Châssis   | II |
| 0<br>Moniteur          | Ģ   | 0<br>Licence     | Q  | 0<br>Imprimante     | Ø        | <mark>0</mark><br>PDU | ¢ | 0<br>Téléphone | B  |